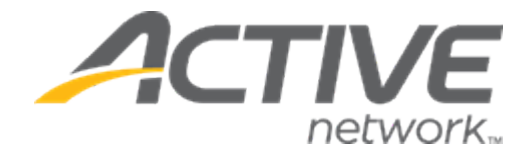

# Camp & Class Manager 9.15 Release Notes

**Release Date** 

**Release Overview** 

Tuesday, November 26th, 2019

**Global Session Options** 

Enhancements

## Contents

| Global Session Options                                      | 3  |
|-------------------------------------------------------------|----|
| Setting up a global session option                          | 3  |
| Assigning global session options to sessions                | 7  |
| Managing global session options                             | 13 |
| Purchasing global session options                           | 17 |
| Global session option information in reports and dashboards | 21 |
| Enhancements                                                | 25 |
| FAQ link update                                             | 25 |

## **Global Session Options**

To allow authorized users (including ACTIVE users, agency administrators and account owners) to set up and manage global session options that can be easily reused and assigned to different seasons and sessions, a new agency-level **Session options** feature has been implemented.

Location: Admin Site > Add-ons tab > Session options tab

| Home People                   | Finance    | Email     | Membership | Add-ons          |           | ٩                              |
|-------------------------------|------------|-----------|------------|------------------|-----------|--------------------------------|
| Add-ons                       |            |           |            |                  |           |                                |
| Home > Add-ons > Session opti | ons        |           |            |                  |           |                                |
| Merchandise Sessi             | on options |           |            |                  |           |                                |
| Session options               |            |           | Sea        | rch session op   | tion Q    | Actions                        |
| Add Delete                    |            |           | View by    | Active session ( | options 🔻 | Session option purchase report |
| Session option                | Price      | Capacity  | Remaining  | Status           | Display   |                                |
| Child care during class       | \$0.00     | 10        | 10         | Active           | Online    |                                |
| Lunch                         | \$8.00     | Unlimited | Unlimited  | Active           | Online    |                                |
| Pickup service                | \$10.00    | 25        | 25         | Active           | Online    |                                |

Note:

- This feature is not available on CCM Lite.
- The previous Merchandise tab has been moved to under the Add-ons tab.

| Home             | People                | Finance | E      | nail    | Membership | Add-ons       |         |   |                    | ٩ |
|------------------|-----------------------|---------|--------|---------|------------|---------------|---------|---|--------------------|---|
| Add-ons          |                       |         |        |         |            |               |         |   |                    |   |
| Home > Add-ons > | > Merchandise         |         |        |         |            |               |         |   |                    |   |
| Merchandise      | Session optio         | ns      |        |         |            |               |         |   | -                  |   |
| Merchandise      |                       |         |        |         | Search n   | ame or SKU    |         | Q | Actions            |   |
| Add              | Delete                |         |        |         | Vie        | w by All item | 15      | • | Fulfillment report |   |
| Name             |                       | Variant | SKU    | Price   | Quantity   | Status        | Display |   |                    |   |
| 0 A              | University Men T-shir | Single  | 434124 | \$20.00 | Unlimited  | d Active      | Online  | * |                    |   |

### Setting up a global session option

#### Creating a new global session option

To create a new global session option, click **Add-ons** tab > **Session options** > **Add** (or **Create your first option** if no session options exist).

| Ноте             | People                              | Finance                  | Email              | Membership         | Add-ons             |         |                  | ٩              |
|------------------|-------------------------------------|--------------------------|--------------------|--------------------|---------------------|---------|------------------|----------------|
| Add-ons          |                                     |                          |                    |                    |                     |         |                  |                |
| Home > Add-ons > | <ul> <li>Session options</li> </ul> |                          |                    |                    |                     |         |                  |                |
| Merchandise      | Session op                          | otions                   |                    |                    |                     |         | _                |                |
| Session optio    | ns                                  |                          |                    | Si                 | earch session optic | on Q    | Actions          |                |
| Add              | Delete                              |                          |                    | View by            | Active session op   | tions 🔻 | Session option p | urchase report |
| Session op       | ption                               | Price                    | Capacity           | Remaining          | Status              | Display |                  |                |
| Child care       | during class                        | \$0.00                   | 10                 | 10                 | Active              | Online  |                  |                |
|                  |                                     | , N                      |                    | 7                  |                     | · · · · |                  |                |
| Home             | People                              | Finance                  | Email              | Membership         | Add-ons             |         |                  | ٩              |
| Add-ons          |                                     |                          |                    |                    |                     |         |                  |                |
|                  |                                     |                          |                    |                    |                     |         |                  |                |
| Home > Add-ons > | Session options                     |                          |                    |                    |                     |         |                  |                |
| Merchandise      | Session opt                         | tions                    |                    |                    |                     |         |                  |                |
| Session option   | ns                                  |                          |                    |                    |                     |         |                  |                |
|                  |                                     |                          |                    |                    |                     |         |                  |                |
|                  | With                                | the Session              | options fe         | eature, you        | can:                |         |                  |                |
|                  | + Crea                              | te and manage sessi      | on options that ca | an be reused durin | g session setup.    |         |                  |                |
|                  | + Assig                             | gn frequently-used se    | ssion options to a | a session.         |                     |         |                  |                |
|                  | Crea                                | te your first session op | ntion              | erren opnen.       |                     |         |                  |                |
|                  |                                     |                          |                    |                    |                     |         |                  |                |

Then on the **Session option setup** page, enter or select the required information for the global session option:

| Session opti             | on setup                                                |      |
|--------------------------|---------------------------------------------------------|------|
| Home > Add-ons > Session | options > New session option                            |      |
| Session option detail    | s                                                       |      |
| Basic Information        |                                                         |      |
| Session option name      | Example: Lunch, Bus, Pickup, Day care                   |      |
|                          | 60 characters left                                      |      |
| Price                    | \$                                                      |      |
|                          | Allow user-defined amount                               |      |
|                          | Allow this session option to be discounted by coupons   |      |
| Capacity                 | Unlimited                                               |      |
|                          | Allow this session option to be purchased in quantities |      |
| Description              |                                                         |      |
|                          |                                                         |      |
|                          |                                                         |      |
|                          | <i>h</i>                                                |      |
|                          | 250 characters left                                     |      |
| Smart session option     |                                                         |      |
| Session option type      | Select one                                              |      |
| Display type             | Normal                                                  |      |
| Display condition        | Always display                                          |      |
| Question condition       | No condition                                            |      |
| Availability             |                                                         |      |
| A                        | <b>.</b>                                                |      |
| Availability             | Always available                                        |      |
|                          | From 10/18/2019     2:21 pm                             |      |
|                          | Until MM/DD/YYYY                                        |      |
| Status                   | Active 🔻                                                |      |
| Visibility               | Online                                                  |      |
| Session assignment       |                                                         |      |
| economic designment      |                                                         |      |
| Select seasons           | Select seasons *                                        |      |
| Select sessions          | All sessions                                            |      |
|                          | Selected sessions                                       |      |
| Accounting               |                                                         |      |
| Accounting               |                                                         |      |
| GI code                  | Unassigned *                                            |      |
|                          |                                                         |      |
|                          |                                                         |      |
|                          |                                                         |      |
| Cancel                   |                                                         | Save |

• **Basic information**: Such as name, price and capacity of this global session option.

- Smart session option: Set up the display and custom conditions for a session option type, which determines when selling a session, for example, whether a global session option is pre-checked or whether it only allows one purchase per family or per registrant.
- Availability: Status of this global session option (active or inactive), and when (date range) and where (online or internal) it is available for purchase.
- **Session assignment**: Assign this global session option to the required seasons and sessions.
- Accounting: Assign an existing GL code (if any) to this global session option.

#### Coupons and global session options:

When setting up coupons, agency users can now configure whether a coupon can be used when purchasing session options and which session options the coupon applies to.

Location: Admin Site > Home tab > a season > Coupons tab > New coupon or an existing coupon:

| Home Peop                               | le Finance                                                                      | Email                             | Membership | Add-ons |
|-----------------------------------------|---------------------------------------------------------------------------------|-----------------------------------|------------|---------|
| Coupons                                 |                                                                                 |                                   |            |         |
| Coupon name                             | 5-dollar-off                                                                    |                                   |            |         |
|                                         | Name showing up on customer                                                     | recelpt                           |            |         |
| Description                             | Not shown to customers                                                          |                                   |            |         |
| Amount                                  | 5 dollars o                                                                     | ff ▼                              |            |         |
| Applied to                              | Most expensive eligible li                                                      | ine item in <mark>t</mark> he ord | ier 🔻      |         |
| Eligible sessions                       | <ul> <li>All sessions</li> <li>Selected sessions</li> </ul>                     |                                   |            |         |
| Apply to tuitions or session<br>options | Apply to tuitions and ses                                                       | sion options V                    |            |         |
|                                         | Apply to tailons and sess<br>Apply to tuitions only<br>Apply to session options | only                              |            |         |
| Code                                    | 5\$OFF                                                                          |                                   |            |         |

| Coupons                              |                                                     |
|--------------------------------------|-----------------------------------------------------|
| * Coupon name                        | 5-dollar-off<br>Name showing up on customer receipt |
| Description                          | Not shown to customers                              |
| * Amount                             | 5 dollars off 🔻                                     |
| Applied to                           | Most expensive eligible line item in the order 🔻    |
| Eligible sessions                    | All sessions     Selected sessions                  |
| Apply to tuitions or session options | Apply to tuitions and session options               |
|                                      | All session options     Selected session options    |

The following rules apply to coupons during session registration:

- If a coupon is set as *Apply to tuitions and session options*, then during session registration:
  - If the coupon amount is greater than the sum of selected tuition and session options, then during checkout, the total amount of the tuition and selected session options is deducted, while the processing fee remains intact.
  - If the coupon amount is less than the tuition price, then during checkout, the coupon amount is entirely deducted.
- If the coupon is set as *Apply to session options only*, then during session registration, the coupon is only applied to the purchased session options.

#### **Deposits and session options**

When configuring deposits at the season level, options in the **Deposit amount** field (except for percentage-type deposits) now also apply to session options.

#### Location: Admin Site > Home tab > a season > Setup > Deposits and payment plans

| Step 4: Dep                       | oosits and payment plans                                                                                                    | Status: Active             |
|-----------------------------------|----------------------------------------------------------------------------------------------------|----------------------------|
| Break up the price of car         | mp by setting up deposits or payment plans.                                                                                        | See a preview              |
| Initial deposit amo               | unt ?                                                                                                    | Settings                   |
| Specify the minimum a             | mount a customer needs to pay to secure their spot when registering online.                                                        | Season                     |
| Deposit amount                    | Customers must pay in full in order to check out.                                                                                  | Sessions                   |
|                                   | Customers must pay a deposit of \$     of tuitions in order to check out.                                                          | Session groups             |
|                                   | Note that merchandise items always require full payment at the time of purchase                                                    | Deposits and payment plans |
|                                   | Customers must pay a deposit of 50 % of session tuitions in order to check out.                                                    | Discounts                  |
|                                   | Note percentage does not include session options but that merchandise items always require full<br>payment at the time of purchase | Look and feel              |
|                                   | <ul> <li>Customers can check out without making any payment.</li> </ul>                                                            | Registration forms         |
|                                   | Note that merchandise items always require full payment at the time of purchase                                                    | Confirmation email         |
| Deposit option<br>available until | 06/01/2020                                                                                                    | Activation                 |
| Hide full price                   | On session selection page show deposit amount in place of full price.                                                              | Frequently asked questions |

The following rules apply to deposits during session registration:

- If the required flat deposit is greater than or equal to the tuition price, then during checkout, the selected tuition and session options must be paid in full.
- If the required flat deposit is less than the tuition price, then during checkout, users can select a payment plan.
- For a percentage-type (%) deposit, the deposit does include the cost of any purchased session options.

## Assigning global session options to sessions

#### Agency-level assignment:

On the agency level, authorized users can now assign an active global session option to all or selected seasons/sessions.

Location: Admin Site > Add-ons tab > Session options tab > a global session option > Session assignment section

| Session optio               | n setup                              |                        |                              |             |                |
|-----------------------------|--------------------------------------|------------------------|------------------------------|-------------|----------------|
| Home > Add-ons > Session op | otions > Edit session                | option                 |                              |             |                |
| <b>O</b><br>Number sold     |                                      | 25<br>Remaining        | \$0.00<br>Dollar amount sold |             |                |
| Session option details      |                                      |                        | Delete this ses              | sion option |                |
| Basic information           |                                      |                        |                              |             |                |
| * Session option name       | Pickup service<br>46 characters left |                        |                              |             |                |
| * Price                     | \$ 10                                |                        |                              |             |                |
|                             | Allow user-de                        | fined amount           | a strange                    |             | <br>para di se |
| visibility                  |                                      |                        | •                            |             | <br>           |
| Session assignment          |                                      |                        |                              |             |                |
| Select seasons              | Summer 2020                          | Basketball and 1 other | •                            |             |                |
| Select sessions             | <ul> <li>All sessions</li> </ul>     |                        |                              |             |                |
|                             | Selected se                          | ssions                 |                              |             |                |

Note:

- Each global session option can be assigned to a maximum of 5000 sessions.
- Users restricted to certain seasons/sessions can only assign a global session option to seasons/sessions visible to them.

After the assignment, this global session option will be listed on the assigned session setup pages.

Location: Admin Site > Home tab > a season > Setup > Sessions > a session > Session options

section

| Step 2: Sess                                       | sions                         |                     |            |                |             |            |          |        |   | s           | tatus: Active |         |   |
|----------------------------------------------------|-------------------------------|---------------------|------------|----------------|-------------|------------|----------|--------|---|-------------|---------------|---------|---|
| Set up your sessior<br>Provide the details for you | n<br>ur session, including l  | ocation and tuition | options.   |                |             |            |          |        | s | ettings     | See a preview |         |   |
| Basic settings                                     |                               |                     |            |                |             |            |          |        |   |             |               |         |   |
| Define the basics of you                           | ur session, including (       | dates, location and | or what pa | rticipants may | / register. |            |          |        | • | Season      |               |         |   |
|                                                    |                               |                     |            |                |             |            |          |        | • | Sessions    |               |         |   |
| Session name                                       | Basketball Wee                | ik 1                |            |                |             |            |          |        | • | Session gro | ups           |         |   |
| Datas                                              |                               |                     | _          |                |             |            |          |        |   | Deposits an | d payment pla |         |   |
| Dates                                              | 06/01/2020                    | to 06/06/202        | )          |                |             |            |          |        |   | Discounts   |               |         |   |
|                                                    | <ul> <li>Overnight</li> </ul> | ہ ہے۔               | panella.   | - Aller        |             | <b></b> ,  | <i>_</i> |        |   | ook and fr  | i and         | <i></i> | P |
| <u> </u>                                           |                               |                     |            |                |             |            |          |        |   |             |               |         |   |
| Session options                                    |                               |                     |            |                |             |            |          |        |   |             |               |         | ſ |
| Optional products and s                            | services available for        | purchase with this  | ession.    |                |             |            |          |        |   |             |               |         |   |
| Session option                                     |                               | Price               |            |                |             |            |          |        |   |             |               |         |   |
| Pickup service                                     |                               | \$ 10.00            |            |                |             | 🖉 Edit det | ails 🗙   | Delete |   |             |               |         |   |
| Add a session optic                                | on                            |                     |            |                |             |            |          |        |   |             |               |         |   |
|                                                    |                               |                     |            |                |             |            |          |        |   |             |               |         |   |

Session-level assignment:

When setting up a session, authorized users can now assign an active global session option to the session.

Location: Admin Site > Home tab > a season > Setup > Sessions > a session > Session options section > Add a session option > Select global session options

| Step 2: Ses                                      | sions                                                          | Status: Active              |
|--------------------------------------------------|----------------------------------------------------------------|-----------------------------|
| Set up your session<br>Provide the details for y | DD<br>our session, including location and tuition options.     | See a preview<br>Settings   |
| Basic settings                                   |                                                                | Season                      |
| Define the basics of y                           | our session, including dates, location and for what participar | s may register.  Sessions   |
| Session name                                     | Basketball Week 1                                              | Session groups              |
| Dates                                            | 06/01/2020 to 06/06/2020                                       | Deposits and payment plans  |
| odies                                            | 06/01/2020                                                     | Discounts                   |
| Overnight?                                       | <ul> <li>Overnight</li> <li>Day</li> </ul>                     | Look and feel               |
|                                                  | <ul> <li>Both</li> </ul>                                       | Registration forms          |
| Location                                         | \$108.00   Add price dev                                       | Activation     Edit details |
| Add a tuition                                    |                                                                |                             |
| Session options                                  |                                                                |                             |
| Optional products and                            | d services available for purchase with this session.           |                             |
| Session option                                   | Price                                                          |                             |
| Lunch                                            | \$ 8.00                                                        | 🖋 Edit details 💥 Delete     |
| Pickup service                                   | \$ 10.00                                                       | 🖉 Edit details 🗙 Delete     |
| 🔶 Add a session op                               | tion 🗢 Reorder session options                                 |                             |

|                               | Price                   | Early bird pricing              |                         |        |  |  |  |
|-------------------------------|-------------------------|---------------------------------|-------------------------|--------|--|--|--|
| Price                         | Add session             | Add session option              |                         |        |  |  |  |
| Add a tuition                 | I would like to:        |                                 |                         |        |  |  |  |
| Session options               | Create a se             | ession option from scratch (use | d by this session only) |        |  |  |  |
| Optional products and service | s available Select glob | al session options              |                         |        |  |  |  |
|                               |                         |                                 |                         |        |  |  |  |
| Lunch                         |                         |                                 | Cancel                  | ок     |  |  |  |
| Pickup service                | \$ 10.00                |                                 | 🧨 Edit details 🗙 D      | )elete |  |  |  |

| Base tuition                       | 1                     |                                     |         |           |           |                    |  |  |  |  |  |
|------------------------------------|-----------------------|-------------------------------------|---------|-----------|-----------|--------------------|--|--|--|--|--|
| If multiple tuitions are available | Select session option |                                     |         |           |           |                    |  |  |  |  |  |
| Bulk selection Allow c             |                       | Only show selected session option.  |         | Search    |           |                    |  |  |  |  |  |
| Tuttion name                       |                       | Session option                      | Price   | Capacity  | Remaining | GL code            |  |  |  |  |  |
| Price                              |                       | Bedding Rental (international campe | \$10.00 | Unlimited |           |                    |  |  |  |  |  |
| 🔶 Add a tuition                    |                       | Child care during class             | \$0.00  | 10        | 10        |                    |  |  |  |  |  |
|                                    |                       | Lunch                               | \$8.00  | Unlimited |           |                    |  |  |  |  |  |
| Session options                    | 1                     |                                     |         |           |           |                    |  |  |  |  |  |
| Optional products and service      |                       |                                     |         |           |           |                    |  |  |  |  |  |
| Session option                     |                       |                                     |         |           |           |                    |  |  |  |  |  |
| Lunch                              |                       |                                     |         |           |           |                    |  |  |  |  |  |
| Pickup service                     |                       |                                     |         |           |           |                    |  |  |  |  |  |
| Add a session option               | 2 ses                 | sion option(s) selected             |         |           |           | 4 session option(s |  |  |  |  |  |
|                                    |                       |                                     |         |           | Cance     | Select             |  |  |  |  |  |
| Associated merchandise             |                       |                                     | _       | _         | Calice    |                    |  |  |  |  |  |

To remove a global session option from the session (regardless of whether it has been sold or not), click **Delete**:

| Session options                                                          | Session options |                           |  |  |  |  |  |  |
|--------------------------------------------------------------------------|-----------------|---------------------------|--|--|--|--|--|--|
| Optional products and services available for purchase with this session. |                 |                           |  |  |  |  |  |  |
| Session option                                                           | Price           |                           |  |  |  |  |  |  |
| Child care during class                                                  | \$ 0.00         | 🖋 Edit details 💢 Delete   |  |  |  |  |  |  |
| Lunch                                                                    | \$ 8.00         | 🖋 Edit details 🛛 💢 Delete |  |  |  |  |  |  |
| Pickup service                                                           | \$ 10.00        | 🖋 Edit details 🛛 🗶 Delete |  |  |  |  |  |  |
| 🔶 Add a session option 🛛 🚖 Reorder sess                                  | sion options    |                           |  |  |  |  |  |  |

Users can still create a new session option that is exclusive to this session only (existing behavior):

| Bulk selection . Allow customers to      |                   |                                      |                |          |   |  |  |  |  |  |
|------------------------------------------|-------------------|--------------------------------------|----------------|----------|---|--|--|--|--|--|
| Tultion name                             | Price             | Early bird pricing                   |                |          | × |  |  |  |  |  |
| Price                                    | Add session opt   | ion                                  |                |          | Ĭ |  |  |  |  |  |
| Add a tuition                            | I would like to:  | I would like to:                     |                |          |   |  |  |  |  |  |
| Session options                          | Create a session  | on option from scratch (used by this | session only)  |          |   |  |  |  |  |  |
| Optional products and services available | Select global set | ession options                       |                |          |   |  |  |  |  |  |
| Session option                           |                   |                                      |                |          |   |  |  |  |  |  |
| Lunch                                    |                   |                                      | Cancel         | ОК       |   |  |  |  |  |  |
| Pickup service                           | \$ 10.00          |                                      | 🖉 Edit details | X Delete |   |  |  |  |  |  |
| ♣ Add a session option ♣ Reorder         | session options   |                                      |                |          |   |  |  |  |  |  |

| 🗙 Delete |
|----------|
| 🗙 Delete |
| 🗙 Delete |
|          |
|          |

To change the display order of all session options for this session, click **Reorder session options**:

| Session options                                                          |              |                       |       |  |  |  |  |
|--------------------------------------------------------------------------|--------------|-----------------------|-------|--|--|--|--|
| Optional products and services available for purchase with this session. |              |                       |       |  |  |  |  |
| Session option                                                           | Price        |                       |       |  |  |  |  |
| Lunch                                                                    | \$ 8.00      | 🖉 Edit details 🛛 💥 De | elete |  |  |  |  |
| Pickup service                                                           | \$ 10.00     | 🧨 Edit details 🛛 🗶 De | elete |  |  |  |  |
| laundry service                                                          | \$ 5.00      | 🥒 Edit details 🛛 💥 De | elete |  |  |  |  |
| extra-lunch box                                                          | \$ 10.00     | 🥒 Edit details 🛛 🗙 De | elete |  |  |  |  |
| Add a session option                                                     | sion options |                       |       |  |  |  |  |

| aluun name                    | Reord            | ler se | ssion options                                                                                   |  |
|-------------------------------|------------------|--------|-------------------------------------------------------------------------------------------------|--|
| Price                         | Move t           | he se  | ssion options up and down to control how they will display to participants during registration. |  |
| Add a tuition                 |                  |        | Session option                                                                                  |  |
| Session options               | $\bigcirc$       |        | Lunch                                                                                           |  |
| Optional products and service |                  |        | Pickup service                                                                                  |  |
|                               | $\mathbf{\cdot}$ |        | laundry service                                                                                 |  |
| ession option                 |                  |        | extra-lunch box                                                                                 |  |
| unch                          |                  |        |                                                                                                 |  |
| Telum control                 |                  |        | Cancel                                                                                          |  |

Note:

- A session can be assigned a maximum of 100 global session options.
- Global session options that are sold out or outside their availability date can still be assigned to a session, but will only be available in the ADMIN SITE Front Desk Registration (FDR) workflow.
- During session setup, users can edit an assigned global session option's **Session max** number, which must be less than or equal to the maximum capacity configured for the global session option.

| Session options                             | Session options      |                           |  |  |  |  |  |  |
|---------------------------------------------|----------------------|---------------------------|--|--|--|--|--|--|
| Optional products and services available ic | r purchase with this | session.                  |  |  |  |  |  |  |
| Session option                              | Price                |                           |  |  |  |  |  |  |
| Lunch                                       | \$ 8.00              | 🖋 Edit details 🛛 🗙 Delete |  |  |  |  |  |  |
| Pickup service                              | \$ 10.00             | 🖉 Edit details 💥 Delete   |  |  |  |  |  |  |
| + Add a session option 🔶 Reorder se         | sion options         |                           |  |  |  |  |  |  |

| Price                               | \$ 108.00                         | d orice tier   | ₿ Fr     |      | $\otimes$ |  |
|-------------------------------------|-----------------------------------|----------------|----------|------|-----------|--|
| Add a tuition                       | Edit session option               |                |          |      | T         |  |
| Session options                     | Session option name               | Pickup service |          |      |           |  |
| Optional products and services avai | Price                             | \$10.00        |          |      |           |  |
| Session option                      | Allow user-defined amount?        | No             |          |      |           |  |
| Lunch                               | Description                       |                |          |      |           |  |
| Pickup service                      | Display type                      | Normal         |          |      |           |  |
| Add a session option 🔶 Reor         | Display condition                 | Always display |          |      |           |  |
| Associated merchandise              | Question condition                | No condition   | _        |      |           |  |
| You can select merchandise items to | Session max                       | 25             |          |      |           |  |
| Add                                 | Display status                    | Online         |          |      |           |  |
| Name                                | Allow purchased in<br>quantities? | No             |          |      |           |  |
| University Men T-shirts             | Allow discounts by<br>coupons?    | No             |          |      |           |  |
|                                     | GL code                           |                |          |      |           |  |
|                                     |                                   |                | <u> </u> |      |           |  |
|                                     | _                                 | _              | Cancel   | Save |           |  |

When editing the **Session max** number, note that two types of inventory control ("first-come-first-serve" or "pre-distribute") can be applied to the assigned global session option. For example, a global session option with a total capacity of 100 has been assigned to 3 sessions, then:

- Authorized users can set all 3 sessions' Session max to 100. When consumers purchase the assigned
  global session option in the CUI or SSUI, the "first-come-first-serve" mechanism is applied and the total
  number of the global session option that can be purchased in the CUI and SSUI is 100.
- Authorized users can pre-distribute the assigned global session option's total 100 capacity across these 3 sessions. For example, Session max for session a is 40, for session b is 10 and for session c is 50. Then when consumers purchase the global session option in the CUI or SSUI, 40 can be purchased in session a, 10 in session b and 50 in session c.
- When copying a season or session, global session options assigned to the season/session are also copied to the new season/session.
  - Only active global session options are copied.
  - If a global session option is sold out, it is still copied to the new session, but will only be available in the ADMIN SITE FDR workflow.
  - If a global session option has already been assigned to 5000 sessions, then it cannot be copied to the new session.
  - If a global session option has been assigned to N (N>2500) sessions in the same season, then when batch-copying those N sessions, only (5000–N) sessions will be copied with this global session option, while the remaining sessions will be copied without this global session option (for example, when batchcopying 3000 sessions, only 2000 sessions will be copied with this global session option while the remaining 1000 sessions will not include this global session option).
- When exporting sessions, assigned global session options are also exported (note: only the first 10 session options are exported regardless of whether they are session-level or global session options). Then when importing those sessions during session setup, the exported global session options will be imported as session-level session options.

|    | А               |          |     | DD            | DE        | DF                    | DG          | DH   | DI          | DJ      | DK        | DL               | DM              |
|----|-----------------|----------|-----|---------------|-----------|-----------------------|-------------|------|-------------|---------|-----------|------------------|-----------------|
| 1  | Session Name    | 🕶 Tuitis | bde | 🔻 Option1 - 🔻 | Option1 🔻 | Option1 - Descriptic  | Option1 - 🔽 | Of 🗸 | Option1 - 💌 | Optic 🔽 | Option1 🔽 | Option2 - Name 💌 | Option2 - Pri 💌 |
| 2  | Beginner-Yoga   | 1        |     | Lunch         | 8.00      | lunch box provided to | service     |      | Online      | no      |           | Pickup service   | 10.00           |
| 3  | Advanced-Yoga   |          |     | Lunch         | 8.00      | lunch box provided to | service     |      | Online      | no      |           | Pickup service   | 10.00           |
| 4  | Yoga for Girls! |          |     | Lunch         | 8.00      | lunch box provided to | service     |      | Online      | no      |           | Pickup service   | 10.00           |
| 5  | Session 4       |          |     |               |           |                       |             |      |             |         |           |                  |                 |
| 6  | Session 5       | -        |     |               |           |                       |             |      |             |         |           |                  |                 |
| 7  | Session 6       |          |     |               |           |                       |             |      |             |         |           |                  |                 |
| 8  | Session 8       |          |     |               |           |                       |             |      |             |         |           |                  |                 |
| 9  | Z-Session 11    |          |     | Lunch         | 8.00      | lunch box provided to | service     |      | Online      | no      |           | Pickup service   | 10.00           |
| 10 | Session 7       |          |     |               |           |                       |             |      |             |         |           |                  |                 |
| 11 | Session 9       |          |     | Lunch         | 8.00      | lunch box provided to | service     |      | Online      | no      |           | Pickup service   | 10.00           |
| 12 | Session 10      |          |     | Lunch         | 8.00      | lunch box provided to | service     |      | Online      | no      |           | Pickup service   | 10.00           |

- When deactivating a session, its global session option assignments still remain. If this session is reactivated, then the previous assignments are still effective.
- When deleting an unsold session, its global session option assignments are removed.

#### Managing global session options

Under the Admin Site > Add-ons tab > Session options tab, authorized users can easily search for (by session option name), view, edit, activate, deactivate or delete existing global session options.

|      | Home                       | People                 | Finance      | Email     | Membership | Add-ons          |           | ٩.                             |
|------|----------------------------|------------------------|--------------|-----------|------------|------------------|-----------|--------------------------------|
| Ad   | ld-ons                     |                        |              |           |            |                  |           |                                |
| Home | > Add-ons > !              | Session options        |              |           |            |                  |           |                                |
| N    | Merchan <mark>di</mark> se | Session option         | 15           |           |            |                  |           |                                |
| Se   | ssion option               | s                      |              |           | Sea        | arch session opt | ion Q     | Actions                        |
|      | Add                        | Delete                 |              |           | View by    | Active session c | options 🔻 | Session option purchase report |
|      | Session opt                | lon                    | Price        | Capacity  | Remaining  | Status           | Display   |                                |
|      | Bedding Re                 | ntal (international ca | mper \$10.00 | Unlimited | Unlimited  | Active           | Online    |                                |
|      | Child care d               | luring class           | \$0.00       | 10        | 10         | Active           | Online    |                                |
|      | Lunch                      |                        | \$8.00       | Unlimited | Unlimited  | Active           | Online    |                                |
|      | Pickup servi               | ice                    | \$10.00      | 25        | 25         | Active           | Online    |                                |

#### Editing:

Authorized users can perform quick edits on a global session option's name, price, total capacity, status and display rule by clicking anywhere on a required session option:

| dd-ons                |                         |       |           |           |                   |         |    |                                |
|-----------------------|-------------------------|-------|-----------|-----------|-------------------|---------|----|--------------------------------|
| ie > Add-ons > Sessio | n options               |       |           |           |                   |         |    |                                |
| Verchandise           | Session options         |       |           |           |                   |         |    |                                |
| ession options        |                         |       |           | Se        | arch session opt  | tion    | Q, | Actions                        |
| Add De                | lete                    |       |           | View by   | Active session of | options | •  | Session option purchase report |
|                       | 4                       | Price | Capacity  | Remaining | Status            | Display |    |                                |
| Session option        |                         |       |           |           |                   |         | -  |                                |
| Bedding Rental (in    | iternational campers or | 10    | Unlimited | Unlimited | Active <b>T</b>   | Online  |    |                                |

To review and edit full details of a global session option, click the required session option name link to open the **Session option setup** page:

| Add-ons                          |                                                           |                       |            |                  |          |       |                                |
|----------------------------------|-----------------------------------------------------------|-----------------------|------------|------------------|----------|-------|--------------------------------|
| Home > Add-ons > Session options |                                                           |                       |            |                  |          |       |                                |
| Merchandise Session o            | ptions                                                    |                       |            |                  |          |       |                                |
| Session options                  |                                                           |                       | Se         | arch session op  | tion     | Q,    | Actions                        |
| Add Delete                       |                                                           |                       | View by    | Active session ( | options  | Y     | Session option purchase report |
| Session option                   | A Price                                                   | Capacity              | Remaining  | Status           | Display  |       |                                |
| Bedding Rental (internation      | al camper \$10.00                                         | Unlimited             | Unlimited  | Active           | Online   |       |                                |
| Child care during class          | \$0.00                                                    | 10                    | 10         | Active           | Online   |       |                                |
| Lunch                            | \$8.00                                                    | Unlimited             | Unlimited  | Active           | Online   |       |                                |
| Pickup service                   | \$10.00                                                   | 25                    | 25         | Active           | Online   |       |                                |
| Home > Add-ons > Session options | > Edit session option                                     | 25                    |            | \$0.0            | 00       |       |                                |
| Number sold                      | Re                                                        | maining               |            | Dollar amo       | unt sold | ption |                                |
| Basic information                |                                                           |                       |            |                  |          |       |                                |
| Session option name 46           | Pickup service<br>characters left                         |                       |            |                  |          |       |                                |
| ' Price \$                       | 10                                                        |                       |            |                  |          |       |                                |
|                                  | Allow user-defined amount<br>Allow this session option to | :<br>be discounted by | / coupons  |                  |          |       |                                |
| Capacity                         | 25                                                        |                       |            | 0                |          |       |                                |
|                                  | Allow this session option to                              | be purchased in       | quantities |                  |          |       |                                |

#### Deactivating/activating:

To deactivate a global session option, on either the **Session options** list or the detailed **Session option setup** page, select **Status** > *Inactive*.

| Add-ons                                         |                                        |               |             |            |                      |                     |                                |
|-------------------------------------------------|----------------------------------------|---------------|-------------|------------|----------------------|---------------------|--------------------------------|
| Home > Add-ons > Session op                     | itions                                 |               |             |            |                      |                     |                                |
| Merchandise Ses                                 | ion options                            |               |             |            |                      |                     |                                |
| Session options                                 |                                        |               |             | Se         | arch session op      | tion Q              | Actions                        |
| Add Delete                                      |                                        |               |             | View by    | Active session of    | options 🔻           | Session option purchase report |
| Session option                                  | •                                      | Price         | Capacity    | Remaining  | Status               | Display             |                                |
| Bedding Rental (inter                           | national camper                        | \$10.00       | Unlimited   | Unlimited  | Active               | Online              |                                |
| Child care during class                         |                                        | 0             | 10          | 9          | Active V             | Online 🔻            |                                |
| Family lunch pack                               |                                        | Cancel        | Save        | Unlimited  | Active<br>Active     | Online              |                                |
|                                                 |                                        | \$8.00        | Unlimited   | Unlimited  | Active               | Online              |                                |
|                                                 |                                        | <b>\$0.00</b> |             | o minico d | , icare              | Chilline -          |                                |
| Home > Add-ons > Session op<br>1<br>Number sold | tions > Edit session                   | option<br>Rem | 9<br>aining |            | \$0.0<br>Dollar amou | DO<br>unt sold      |                                |
| Session option details                          |                                        |               |             |            | Delete               | this session option |                                |
| Basic information                               |                                        |               |             |            |                      |                     |                                |
| * Session option name                           | Child care durin<br>37 characters left | ng class      |             |            |                      |                     |                                |
| * Price                                         | \$ 0                                   |               |             |            |                      |                     |                                |
| and we                                          | Allow user-de                          | fined amount  | a states    |            |                      | and seal            | Same and the second            |
|                                                 | No. rondition                          |               |             |            |                      |                     |                                |
| Availability                                    | - Ho-contaiton                         |               |             |            |                      |                     |                                |
| Availability                                    | Always availa                          | ble           |             |            |                      |                     |                                |
|                                                 | From MM/I                              | DD/YYYY       | HH:MI       | M          |                      |                     |                                |
|                                                 | Until MM/E                             | DD/YYYY       | HH:M        | N          |                      |                     |                                |
|                                                 |                                        |               |             |            |                      |                     |                                |
| Status                                          | Active                                 |               |             |            | •                    |                     |                                |

Once a global session option has been deactivated:

• It is moved to the **Add-ons** > **Session options** tab > **View by** dropdown > *Inactive session options* list:

| Home > Add-ons > Session options |        |          |            |                   |         |                                |
|----------------------------------|--------|----------|------------|-------------------|---------|--------------------------------|
| Merchandise Session options      |        |          |            |                   |         |                                |
| Session options                  |        |          | Searc      | ch session option | Q,      | Actions                        |
| Add Delete                       |        |          | View by In | active session op | tions 🔻 | Session option purchase report |
| Session option                   | Price  | Capacity | Remaining  | Status            | Display |                                |
| Child care during class          | \$0.00 | 10       | 9          | Reactivate        | Online  |                                |

- It is removed from sessions that it was assigned to.
- It can no longer be edited except for its **Status**, which allows authorized users to re-activate this session option.

| tone > Add one > Setson options          Setsion options       Set in setsion option       Actions         Setsion option are during clean       Date of the setsion option       Interview         Chick care during clean       Date of the setsion option       Interview         Setsion option setup       Parameters       Setsion option       Interview         Setsion option setup       Parameters       Date of the setsion control       Interview         Mumber tool       Parameters       Date of the setsion control       Interview         Setsion option setup       Parameters       Date of the setsion control       Interview         Number tool       Parameters       Date of the setsion control       Interview         Setsion option decails       Date of the setsion control       Interview       Interview         Parameters list       Parameters list       Paramet                                                                                                    | Add-ons                                                                                                    |                                                                                                    |                  |                |                 |                     |              |        |            |                |        |
|----------------------------------------------------------------------------------------------------|----------------------------------------------------------------------------------------------------|----------------------------------------------------------------------------------------------------|------------------|----------------|-----------------|---------------------|--------------|--------|------------|----------------|--------|
| Merchandlike       Session options         Session options       Search session option       Actions         Exession options       Exestion options       Exestion options       Exestion options         Child Caree during class       5000       0       9       Exestion options         Child Caree during class       5000       0       9       Exestion options         Child Caree during class       5000       0       9       Exestion option         Session option setup       Participa Participa Partita Participa Partita Participa Participa Partita Participa Partit                                                                                                    | ome > Add-ons > Session                                                                                                    | options                                                                                                    |                  |                |                 |                     |              |        |            |                |        |
| Session options       Search session option       Actions                                                                                                    | Merchandise Se                                                                                                    | ession options                                                                                                    |                  |                |                 |                     |              |        |            |                |        |
| Session options       Search easion option       Q       Actions            • Add       Delate       Verw by Inactive session options       Image: Session option            • Child care during class       50:00       10       9       Delate transmitting       Delate transmitting       Delate transmitti                                                                                                    |                                                                                                    |                                                                                                    |                  |                |                 |                     |              |        | anavin     |                |        |
| Add       Delete       Verwith by Inactive session options         © Session option       Price       Capacity       Remaining       Brack       Delete       Delete <td< th=""><th>Session options</th><th></th><th></th><th></th><th>S</th><th>Search session opti</th><th>on</th><th>0,</th><th>Actions</th><th></th><th></th></td<>                                                                                                    | Session options                                                                                                    |                                                                                                    |                  |                | S               | Search session opti | on           | 0,     | Actions    |                |        |
| Seastion option <ul> <li>Price</li> <li>Cause during class</li> <li>30.00</li> <li>10</li> <li>9</li> <li>Reactivitie</li> <li>Reactivitie</li> <li>Seastion option setup</li> <li>1</li> <li>9</li> <li>\$0.00</li> <li>00</li> <li>9</li> <li>80.00</li> <li>Doiler emount sold</li> </ul> Session option details   Description   Price   1   1   9   9   20 class of price relation option   Session option details   Description fametion   Session option fametion   20 class of price relation option   Allow this session option to be discounted by coupons   Abov this session option to be discounted by coupons   Allow this session option to be discounted by coupons   Autor this session option to be discounted by coupons   Allow this session option to be discounted by coupons   20 class of price relation   Autor this session option to be discounted by coupons   20 class of price relation   Autor this session option to be discounted by coupons   20 class of price relation   Autor this session option to be discounted by coupons   20 class of price relation   Autor this session option to be discounted by coupons   20 class of price relation   Autor this session option to be discounted by coupons   20 class of price relation   Autor this session option to be discounted by coupons   20 class of price relation   Autor this session option to be discounted by coupons   20 class of price relation   Autor this session option to price relation Auto                                                                                                    | Add Dele                                                                                                    | te                                                                                                    |                  |                | View by         | Inactive session    | options      | •      | Session op | ntion purchase | report |
| Child care during class 50.00 10 9 Detection                                                                                                    | Session option                                                                                                    | •                                                                                                    | Price            | Capacity       | Remaining       | g Status            | Display      |        |            |                |        |
| Session option setup         Imme > Addons > Session options > Edit session option         Imme > Addons > Session options > Edit session option         Imme > Addons > Session options > Edit session option         Remaining       Social         Session option details       Delate this session option         Basic information       Session option name         Orisid care during class       Imme = Imme = Imme                                                                                                    | Child care during c                                                                                                    | lass                                                                                                    | \$0.00           | 10             | 9               | Reactivate          | Online       |        |            |                |        |
| Seession option setup         tome > Add-ons > Session options > Edit session option         1       9         Number sold         Session option details         Delete this session option         Basic Information         Session option neme         Crist care during class         37 Characters lift         Pice         3 @         Allow this session option to be discounted by coupons         Crist@         Allow this session option to be discounted by coupons         Crist@         Availability                                                                                                    |                                                                                                    |                                                                                                    |                  |                |                 |                     |              |        |            |                |        |
| Session option i Sectop   Image: Number sold   Image: Number sold   Session option details   Basic information   Session option name   Ording care during class   37 characters left   Pice   3 characters left   Pice * Allow user-defined amount   Allow this session option to be discounted by coupons   Availability   Availability   Availability   Status   Imative   Yubity                                                                                                    | Session onti                                                                                                    | on setun                                                                                                    |                  |                |                 |                     |              |        |            |                |        |
| Image: Section options > Edit session options > Edit session option   Image: Section option details   Session option details   Belicit information                                                                                                    | vession opti                                                                                                    | onsetup                                                                                                    |                  |                |                 |                     |              |        |            |                |        |
| Image: Difference of the second regions of the second regions   Image: Difference of the second regions of the second regions   Second regions of the second regions of the second regions   Second regions of the second regions of the second reg                                                                  | ama b. Add ana b. Cassian                                                                                                    | entions > Edit cossion                                                                                                    | ention           |                |                 |                     |              |        |            |                |        |
| 1 9   Number sold 9   Remaining Set 0.00.   Dollar amount sold     Setsion option details        Delete this setsion option     Besic information     Setsion option name     Child care during class   3' characteris let        Pice     Allow user-defined amount     Allow this setsion option to be discounted by coupons     Aution     No conductor     Aution     No conductor     Aution     No conductor     Aution     No conductor     No conductor     No conductor     Setsion     No conductor     No conductor     No conductor     Setsion     No conductor     No conductor     No conductor     No conductor     No conductor     No conductor     No conductor     No conductor     No conductor     No conductor     No conductor     No conductor     No conductor     No conductor     No conductor     No conductor <td>ome &gt; Add-ons &gt; Session</td> <td>options &gt; Edit session</td> <td>option</td> <td></td> <td></td> <td></td> <td></td> <td></td> <td></td> <td></td> <td></td>                                                                                                    | ome > Add-ons > Session                                                                                                    | options > Edit session                                                                                                    | option           |                |                 |                     |              |        |            |                |        |
| Number sold Remaining     Session option details     Basic information     Session option name     Child care during class   37 characters left     Price   \$   •   •   •   •   •   •   •   •   •   •   •   •   •   •   •   •   •   •   •   •   •   •   •   •   •   •   •   •   •   •   •   •   •   •   •   •   •   •   •   •   •   •   •   •   •   •   •   •   •   •   •   •   •   •   •   •   •   •   •   •   •   •   •   •   •   •   •   •   •   •   •   •   •   •   •   • <td< td=""><td>1</td><td></td><td>9</td><td>9</td><td></td><td>\$0.0</td><td>00</td><td></td><td></td><td></td><td></td></td<>                                                                                                    | 1                                                                                                    |                                                                                                    | 9                | 9              |                 | \$0.0               | 00           |        |            |                |        |
| Session option details       Detete this session option         Basic information         Session option name       Child care during class         J7 characters lot         Pirce <ul> <li>Allow user-defined amount</li> <li>Allow this session option to be discounted by coupons</li> </ul> Availability <ul> <li>Availability</li> <li> <ul> <li>MidDDYYYY</li> <li>HEMM</li> <li>MidDDYYYY</li> <li>HEMM</li> <li>MidDDYYYY</li> <li>HEMM</li> <li>MidDDYYYY</li> <li>HEMM</li> <li>MidDDYYYY</li> <li>HEMM</li> <li>MidDDYYYY</li> <li>HEMM</li> <li>MidDDYYYY</li> <li>HEMM</li> <li>MidDDYYYY</li> <li>HEMM</li> <li>MidDDYYYY</li> <li>HEMM</li> <li>MidDDYYYY</li> <li>HEMM</li> <li>MidDDYYYY</li> <li>HEMM</li> <li>MidDDYYYY</li> <li>HEMM</li> <li>MidDDYYYY</li> <li>HEMM</li> <li>MidDUYYY</li> <li>HEMM</li> <li>MidDUYYY</li> <li>HEMM</li></ul></li></ul>                                                                                                    |                                                                                                    |                                                                                                    | _                | aining         |                 | Dollar amou         | nt sold      |        |            |                |        |
| Session option details     Delete this session option       Basic information     Child care during class       37 characters left       Price     \$       Allow user-defined amount       Allow this session option to be discounted by coupons       Availability       Availability       Availability       Status       Inactive       Visibility       Attract       Visibility       Inactive                                                                                                    | Number sold                                                                                                    |                                                                                                    | Rema             | anning         |                 |                     |              |        |            |                |        |
| Basic Information  Session option name  Child care during class 37 characters left  Price  Allow user-defined amount Allow this session option to be discounted by coupons  Availability  Availability  Availability  Status Inactive Inactive Inactiv | Number sold                                                                                                    |                                                                                                    | Rema             | annig          |                 |                     |              |        |            |                |        |
| Session option name Child cars during class 37 characters left Price S O Allow user-defined amount Allow this session option to be discounted by coupons Concerty No condition Availability Availability Availability Status Inactive Inactive Inactiv | Number sold                                                                                                    | ls                                                                                                    | Rema             | annig          |                 | Delete              | this session | option |            |                |        |
| 37 characters left   Price   \$   0   Allow user-defined emount   Allow this session option to be discounted by coupons     Capacity   0   No condition   Availability   Availability   Availability   0   From   MM/DD/YYYY   HEMM   Unit   MM/DD/YYYY   HEMM                                                                                                    | Number sold Session option detai Basic information                                                                                                    | ls                                                                                                    | Rem              |                | 1               | Delete              | this session | option |            |                |        |
| Price s 0<br>Allow user-defined amount<br>Allow this session option to be discounted by coupons<br>No condition<br>Availability<br>Availability<br>Availability<br>Availability<br>Birding MM/DD/YYYY HH:MM<br>Unti MM/DD/YYYY HE:MM                                                                                                    | Number sold Session option detai Basic information Session option name                                                                                                    | Child care durit                                                                                                    | Rema             |                |                 | Delete              | this session | option |            |                |        |
| Allow this session option to be discounted by coupons  Centry  No condition  Availability  Availability                                                                                                    | Number sold Session option detai Basic information Session option name                                                                                                    | Is<br>Child care durit<br>37 characters left                                                                                                    | Rema             | an in ing      |                 | Delete              | this session | option |            |                |        |
| Availability Availability  Status Inactive  Visibility  Idouble  Active  Visibility                                                                                                    | Number sold Session option detail Basic Information Session option name Price                                                                                                    | Is<br>Child care durit<br>37 characters left<br>\$ 0                                                                                                   | Rema             |                |                 | Deiete              | this session | option |            |                |        |
| Ceperty 10  Availability  Availability  Availability  Brom MM/DD/YYYY HHLMM Unti MM/DD/YYYY HHLMM  Status Inactive Visibility Inactive                                                                                                    | Number sold Session option detail Basic information Session option name Price                                                                                                    | Child care durit<br>37 characters left<br>\$ 0<br>Allow user-de                                                                                        | Rema<br>ng class |                |                 | Delete              | this session | option |            |                |        |
| Availability Availability  Availability                                                                                                    | Number sold Session option detail Basic information Session option name Price                                                                                                    | Is<br>Child care duri<br>37 characters left<br>\$ 0<br>Allow user-de<br>Allow this see                                                                 | Remaining class  | e discounted b | y coupons       | Delete              | this session | option |            |                |        |
| Availability Availability Availability  Availability  Availability  Availability  Availability  Inactive  Inactive Inactive Inactive Inactive Inactive Inactive Inactive Inactive Inactive Inactive Inactive Inactive Inactive Inactive Inactive Inactive Inacti | Number sold Session option detail Basic information Session option name Price Capacity                                                                                                    | Is<br>Child care durn<br>37 characters left<br>\$ 0<br>Allow user-de<br>Allow this set                                                                 | Remaing class    | e discounted b | y coupons       | Delete              | this session | option |            |                |        |
| Availability Availability Availability  Availability  From MM/DD/YYYY HHŁMM Unti MM/DD/YYYY HHŁMM  Status Inactive Visibility Inactive                                                                                                    | Number sold Session option detail Basic information Session option name Price Caronty                                                                                                    | Is<br>Child care durin<br>37 characters left<br>\$ 0<br>Allow user-de<br>Allow this set                                                                | Remaing class    | e discounted b | y coupons       | Delete              | this session | option |            |                |        |
| Availability   Availability  Always available    From MM/DD/YYYY   HH:MM   Until MM/DD/YYYY      Status   Inactive      Visibility                                                                                                    | Number sold  Session option detai  Basic information  Session option name  Price  Capacity                                                                                                    | Child care durit 37 characters left 5 0 Allow user-de Allow this set 10 No condition                                                                   | Remaining class  | e discounted b | y coupons       | Delete              | this session | option |            |                |        |
| From     MM/DD/YYYY     HHEMM       Until     MM/DD/YYYY     HHEMM       Status     Inactive         Active           Visibility     Inactive                                                                                                    | Number sold Session option detail Basic Information Session option name Price Canosity Canosity Availability                                                                                                    | Is<br>Child care duri<br>37 characters left<br>\$ 0<br>Allow user-de<br>Allow this set<br>10<br>No condition                                           | Remaining class  | e discounted b | y coupons       | Delete              | this session | Option |            |                |        |
| Until     Inactive     T       Status     Inactive     T       Active     T       Visibility     Inactive                                                                                                    | Number sold Session option detail Basic information Session option name Price Casporty Casporty Caspor | Is<br>Child care dum<br>37 characters left<br>\$ 0<br>Allow user-de<br>Allow this set<br>10<br>No condition                                            | Remaining class  | e discounted b | y coupons       | Delete              | this session | option |            |                |        |
| Status     Inactive     Inactive       Active       Visibility                                                                                                    | Number sold       Session option detail       Basic information       Session option name       Price       Caronity       Caronity       Availability                                                                                                    | Is<br>Child care durit<br>37 characters left<br>5 0<br>Allow user-dd<br>Allow this set<br>10<br>No condition<br>No condition                           | Remaining class  | e discounted b | y coupons       | Delete              | this session | option |            |                |        |
| Status     Inactive       Active       Visibility                                                                                                    | Number sold       Session option detail       Basic Information       Session option name       Price       Capoetty       Availability                                                                                                    | Is<br>Child care durt<br>37 characters left<br>5 0<br>Allow this set<br>Allow this set<br>10<br>No condition<br>No condition                           | Remaining class  | e discounted b | y coupons       | Delete              | this session | option |            |                |        |
| Visibility Inactive                                                                                                    | Number sold  Session option detai  Basic information  Session option name  Price  Caposity  Caposity  Availability  Availability                                                                                                    | Is<br>Child care durit<br>37 characters left<br>\$ 0<br>Allow user-de<br>Allow this set<br>10<br>No condition<br>No condition<br>Prom MMU<br>Until MMM | Remaining class  | e discounted b | y coupons<br>MM | Delete              | this session | Option |            |                |        |
|                                                                                                    | Number sold Session option detail Besic information Session option name Price Carporty Carporty Availability Availability Status                                                                                                    | Is<br>Child care durin<br>37 characters left<br>\$ 0<br>Allow user-de<br>Allow this sec<br>10<br>No condition<br>Ro condition<br>From MM<br>Until MM/  | Remaining class  | e discounted b | y coupons<br>   | Delete              | this session | option |            |                |        |

#### Deleting:

To delete one or more global session options, select the required session options and then click **Delete**.

| Ad   | ld-ons                               |         |           |           |                  |           |                                |
|------|--------------------------------------|---------|-----------|-----------|------------------|-----------|--------------------------------|
| Home | e > Add-ons > Session options        |         |           |           |                  |           |                                |
| N    | Merchandise Session options          |         |           |           |                  |           |                                |
| Se   | ssion options                        |         |           | Sea       | rch session op   | tion      | Actions                        |
|      | Add Delete                           |         |           | View by   | Active session ( | options 🔻 | Session option purchase report |
|      | Session option                       | Price   | Capacity  | Remaining | Status           | Display   |                                |
|      | Bedding Rental (international camper | \$10.00 | Unlimited | Unlimited | Active           | Online    |                                |
| ~    | Family lunch pack                    | \$15.00 | Unlimited | Unlimited | Active           | Online    |                                |
|      | Lunch                                | \$8.00  | Unlimited | Unlimited | Active           | Online    |                                |
|      | Pickup service                       | \$10.00 | 25        | 24        | Active           | Online    |                                |

Note:

- Global session options that have already been sold cannot be deleted, they can only be deactivated.
- If a global session option has been assigned to seasons/sessions that are restricted from the user, then the user cannot delete the global session option.
- When batch deleting, if a global session option is assigned to seasons/sessions that are restricted from the user, then the batch-delete action cannot proceed.

### Purchasing global session options

Assigned global session options (as long as they are active, visible online and available during the time of purchase), are displayed for purchase in the assigned and activated sessions in the Admin Site, CUI and SSUI (same as existing session- level session options).

Note:

- Assigned global session options that are only internally visible are only displayed in the Admin Site FDR workflow.
- Out-of-availability-date and sold-out global session options can still be purchased only in the ADMIN SITE FDR workflow.
- Smart session option configurations only apply to the CUI.

#### ADMIN SITE:

Location: Admin Site > Home tab > required season > Register someone link > individual name > Register > required session > Select session options section

| Re   | gister Kathy Wh                     | ite                     |               |          |           |            |    | Yoga 2019-<br>Total                            | <b>2020</b><br>\$0.00 |
|------|-------------------------------------|-------------------------|---------------|----------|-----------|------------|----|------------------------------------------------|-----------------------|
| Yoga | a 2019-2020                         |                         |               |          |           |            |    | Kathy White                                    |                       |
| Se   | lect sessions Answer question       | ons                     |               |          |           |            |    | <b>Beginner-Yoga</b><br>11/01/2019 - 01/30/203 | 20                    |
|      |                                     |                         |               |          |           |            |    | Subtotal                                       | \$0.00                |
| Sess | ions                                |                         |               |          |           |            | Q, | Total                                          | \$0.00                |
|      | Session name                        | Date                    | Location      | Gender   | Age/Grade | Open spo   | ts |                                                |                       |
|      | Advanced-Yoga                       | 12/01/2018 - 11/30/2019 | White Heave   | Co-ed    | 15 - 60   | 6          |    |                                                |                       |
|      | Beginner-Yoga                       | 11/01/2019 - 01/30/2020 | Community     | Co-ed    |           | Unlimited  |    |                                                |                       |
|      | Yoga for Girls!                     | 12/15/2018 - 10/31/2019 | Innovation To | Female   | 10 - 40   | 19         |    |                                                |                       |
|      | Session 9                           | 07/01/2019 - 10/31/2019 | Innovation To | Co-ed    |           | Unlimited  | -  |                                                |                       |
|      | Show completed sessions             |                         |               |          |           |            |    |                                                |                       |
|      |                                     |                         |               |          |           |            |    |                                                |                       |
| B    | eginner-Yoga (11/01/2019 - 01/30/2) | 020)                    |               |          |           | Y Remo     |    |                                                |                       |
| Co   | ommunity Building                   |                         |               |          |           | ~          |    |                                                |                       |
| Se   | elect a tuition                     |                         |               | Price    | :         | Spots left |    |                                                |                       |
| 0    | ) Discount tuition (age <25 or >55) |                         |               | \$450.00 |           | 2          |    |                                                |                       |
| 0    | Adult tuition (age 25-55)           |                         |               | \$500.00 |           | Unlimited  |    |                                                |                       |
| _    |                                     |                         |               |          |           |            |    |                                                |                       |
| Se   | elect session options               |                         | Qty.          | Price    |           | Spots left |    |                                                |                       |
|      | Child care during class             |                         | 1             | \$0.00   |           | 10         |    |                                                |                       |
|      | Lunch                               |                         | 1             | \$8.00   |           | Unlimited  |    |                                                |                       |
|      | Pickup service                      |                         | 1             | \$10.00  |           | 25         |    |                                                |                       |

When editing a registration (such as transferring to another session, editing a purchase or canceling a registration), available global session options are also displayed.

Location: Admin Site > Home tab > required season > Sessions tab > required session > required registrant > Actions dropdown

For example, when transferring to another session:

| oga 2019-20                                                                                                    | 020                                                                                                    |                     |                |                   | Season balance                                                                                                    |      |
|----------------------------------------------------------------------------------------------------|----------------------------------------------------------------------------------------------------|---------------------|----------------|-------------------|----------------------------------------------------------------------------------------------------|------|
| me > People > Kathy White                                                                                                    | e > Yoga 2019-2020                                                                                                    |                     |                |                   | \$447.50<br>Kathy White                                                                                                    |      |
| к                                                                                                    | (athy White                                                                                                    |                     |                |                   | \$447.50<br>Family                                                                                                    |      |
|                                                                                                    | emale   Age 37                                                                                                    |                     |                |                   | View family finances                                                                                                    |      |
|                                                                                                    | Make payment Send email                                                                                                    | Run reg form report | Buy membership |                   | Waivers                                                                                                    | Edit |
| Add photo                                                                                                    |                                                                                                    |                     |                |                   | Waiver form                                                                                                    |      |
|                                                                                                    |                                                                                                    |                     |                |                   | Health Certificate                                                                                                    |      |
| ogistrations and atta                                                                                                    | ndanco                                                                                                    |                     |                |                   |                                                                                                    |      |
| Registrations and atte<br>legistration information an<br>Add registration                                                                                                    | ndance                                                                                                    | in this season.     |                |                   | Parent information<br>Kathy White<br>Primary parent                                                                                       | Edit |
| egistrations and atte<br>egistration information an<br>Add registration                                                                                                    | ndance<br>Id attendance tracking for sessions i                                                                                                    | in this season.     |                | to oo             | Parent information<br>Kathy White<br>Primary parent<br>home: 404-434-1234                                                                 | Edit |
| Registrations and atte       legistration information an       Add registration       kctions - Beginner-Yoga       Transfer session                                                                                         | ndance<br>Ind attendance tracking for sessions i<br>30/2020                                                                                        | in this season.     | 4              | 50.00<br>Balance  | Parent information<br>Kathy White<br>Primary parent<br>home: 404-434-1234<br>1790303374@qq.com                                            | Edit |
| Registrations and atte       Registration information an       Add registration       Add registration       Interpretation       Transfer session       Edit purchases                                                      | ndance<br>Id attendance tracking for sessions i<br>30/2020<br>Building                                                                             | in this season.     | 9              | \$0.00<br>Belance | Parent information<br>Kathy White<br>Primary parent<br>home: 404-434-1234<br>1790303374@qq.com<br>123 test dr.<br>United States. NF 12345 | Edn  |
| Registrations and atte       legistration information an       Add registration       kations - Beginner-Yoga       Transfer session       Edit purchases       Cancel registration                                          | ndance<br>Id attendance tracking for sessions i<br>30/2020<br>Building<br>55) - \$500.00                                                           | in this season.     | 4              | \$0.00<br>Balance | Parent information<br>Kathy White<br>Primary parent<br>home: 404-434-1234<br>1790303374@qq.com<br>123 test dr.<br>United States, NE 12345 | Edit |
| Registrations and atteregistration information an       Add registration       Add registration       kctions - Beginner-Yoga       Transfer session       Edit purchases       Cancel registration       View order         | ndance<br>Id attendance tracking for sessions i<br>30/2020<br>Building<br>55) - \$500.00<br>ss - \$0.00                                            | in this season.     | 4              | \$0.00<br>Belance | Parent information<br>Kathy White<br>Primary parent<br>home: 404-434-1234<br>1790303374@qq.com<br>123 test dr.<br>United States, NE 12345 | Edit |
| Registrations and atte       legistration information an       Add registration       Add registration       Add registration       Add registration       Cancel registration       View order       Resend confirmation em | ndance<br>Id attendance tracking for sessions i<br>30/2020<br>Building<br>55) - \$500.00<br>ss - \$0.00<br>Assign participant<br>usign participant | in this season.     | 4              | \$0.00<br>Belance | Parent information<br>Kathy White<br>Primary parent<br>home: 404-434-1234<br>1790303374@qq.com<br>123 test dr.<br>United States, NE 12345 | Edit |

| <b>F</b> ra                        | nsfer to anothe                                                                                                    | r session               |                    |                                     |                                 |                                           |    |
|------------------------------------|----------------------------------------------------------------------------------------------------|-------------------------|--------------------|-------------------------------------|---------------------------------|-------------------------------------------|----|
| rans                               | fer Kathy White OUT of:                                                                                              |                         |                    |                                     |                                 |                                           |    |
| Katł<br>Begi<br>Com<br>Adult<br>Ch | ny White<br>inner-Yoga (11/01/2019 - 01/30/202<br>imunity Building<br>t tuition (age 25-55)<br>ild care during class | 0)                      | \$500.00<br>\$0.00 | \$50<br>Amount pr<br>\$0.           | 08.00<br>aid<br>00<br>y balance | )                                         |    |
| Total                              | l:                                                                                                    |                         | \$508.00           |                                     |                                 |                                           |    |
| Se                                 | lect session Form question                                                                                           | Date                    | Location           | Candar                              | Ano/Crade                       | Onen cnoto                                | Q  |
|                                    | Advanced Vaga                                                                                                    | Date                    | White Heave        | Gender                              | Age/Grade                       | open spots                                |    |
|                                    | Yona for Girisi                                                                                                    | 12/15/2018 - 10/31/2019 | Innovation To      | Fomalo                              | 10 - 40                         | 19                                        |    |
| -                                  | Session 9                                                                                                    | 07/01/2019 - 10/31/2019 | Innovation To      | Co-ed                               | 10 10                           | Unlimited                                 |    |
| I St                               | Session 10<br>how completed sessions                                                                                 | 11/16/2019 - 12/31/2019 | Innovation To      | Co-ed                               |                                 | Unlimited                                 | Ŧ  |
| Ses                                | Session 10 now completed sessions slon 9 (07/01/2019 - 10/31/2019) ovation Tower                                     | 11/16/2019 - 12/31/2019 | Innovation To      | Co-ed<br>Price                      |                                 | Vnlimited<br>X Remo<br>Spots left         | ve |
| Sele                               | Price                                                                                                    |                         |                    | \$0.00                              | Edit 🔻                          | Unlimited                                 |    |
| Sele<br>Sele                       | Price<br>Price<br>Ct session options                                                                                 |                         | Qty.               | \$0.00<br>Price                     | Edit 🔻                          | Unlimited<br>Spots left<br>9              | 1  |
| Sele<br>Sele<br>Controls<br>Sele   | ect a tution<br>Price<br>ect session options<br>Child care during class                                              |                         | <b>Qty.</b><br>1   | \$0.00<br>Price<br>\$0.00<br>\$8.00 | Edit 🔻                          | Unlimited<br>Spots left<br>9<br>Unlimited | 1  |

### <u>CUI</u>:

In the CUI, customers can purchase global session options assigned to a session (CUI > **Registration Information** page > **PARTICIPANTS & OPTIONS** section > **Select session options**).

<u>Desktop</u>

<u>Mobile</u>

| Registration Information                                                |         |              |                                                     | × ACTIVE   Sattvic Retreats                                       | ••     |
|-------------------------------------------------------------------------|---------|--------------|-----------------------------------------------------|-------------------------------------------------------------------|--------|
| OMPLETE THE FOLLOWING INFORMATION TO REGIST                             | ER      |              |                                                     | Adult tuition \$5                                                 | 50.00  |
| 1   ENTER YOUR EMAIL ADDRESS                                            |         |              | SECURE ONLINE REGISTRATION                          | Sub                                                               | total: |
| Kathy White                                                             |         |              | HAVE QUESTIONS?                                     | Register \$55                                                     | 0.00   |
| 1790303374@qq.com Sign Out                                              |         |              | Advanced-Yoga contact                               | for<br>Tracy White                                                |        |
| 2   PARTICIPANTS & OPTIONS                                              |         | Add sessions | Kate Willson                                        | 08/01/1991   Female   G<br>18+                                    | rade   |
| Advanced Vega                                                           |         | <i>.</i> ×   | <ul> <li>1234567890</li> <li>two@one.com</li> </ul> | Select session option                                             | าร     |
| 11/01/2019 - 01/30/2021<br>White Heaven Beach                           |         |              |                                                     | Advanced-Yoga - Adult<br>tuition Options                          |        |
| Ages 15 - 60 Grades 10th - Adult (18+) as of 2019 -<br>2020 school year | Subtota | ı: \$550.00  |                                                     | Child care<br>during 1 \$                                         | 0.00   |
| Adult tuition                                                           |         | \$550.00     |                                                     | We provide free child-care<br>service in this session so t<br>you | hat    |
| Register for<br>Tracy White<br>08/01/1991   Female   Grade 18+          |         |              |                                                     | View *<br>More                                                    |        |
| Select receipe options                                                  |         |              |                                                     | Lunch 1 \$                                                        | 8.00   |
|                                                                         |         | 1.0          |                                                     | attendees                                                         |        |
| Advanced-Yoga - Adult tuition Options                                   | Qty.    | \$0.00       |                                                     | Pickup<br>service 1 \$1                                           | 0.00   |
| We provide free child-care service in this session so that you          | 1       | 50.00        |                                                     |                                                                   |        |
| View More 🕶                                                             |         |              |                                                     |                                                                   |        |
| Lunch                                                                   | 1       | \$8.00       |                                                     |                                                                   |        |
| lunch box provided to attendees                                         |         |              |                                                     |                                                                   |        |
|                                                                         |         | 010.00       |                                                     |                                                                   |        |

Tuition bucket and session group registration workflows also support the purchase of global session options:

|                                                              | <u>Deskto</u> | <u>p</u>     |                            | Mobile                                                          |
|--------------------------------------------------------------|---------------|--------------|----------------------------|-----------------------------------------------------------------|
| 1 ENTER YOUR EMAIL ADDRESS                                   |               |              | SECURE ONLINE REGISTRATION | × ACTIVE   Sattvic Retreats                                     |
| Kathy White                                                  |               |              | HAVE QUESTIONS?            | Register Subtotal                                               |
| n sooson - @qq.com ogn out                                   |               |              | Advanced-Yoga contact      | for \$950.00                                                    |
| 2   PARTICIPANTS & OPTIONS                                   | 5             | Add sessions | Kate Willson               | White<br>11/11/2000   Male   Grade                              |
|                                                              |               |              | <b>L</b> 1234567890        | 18+                                                             |
| Family yoga together!                                        |               | / ×          | two@one.com                | Select session ontions                                          |
| 11/01/2019 - 01/30/2021                                      | Subtota       | 1: \$950.00  |                            | Advanced-Yoga - Adult                                           |
| Advanced-Yoga - Adult tuition                                |               | \$550.00     |                            | tuition Options                                                 |
| Advanced-Yoga - Discount tuition (age <25 or                 |               | \$400.00     |                            | Lunch 1 \$8.00                                                  |
| >55)                                                         |               |              |                            | lunch box provided to attendees                                 |
| View session details                                         |               |              |                            | Pickup 1 \$10.00<br>service                                     |
| Register for<br>Dave White<br>11/11/2000   Male   Grade 18+  |               |              |                            | Advanced-Yoga - Discount<br>tuition (age <25 or >55)<br>Options |
| Select session options                                       |               |              |                            | Lunch 1 \$8.00                                                  |
| Advanced-Yoga - Adult tuition Options                        | Qty.          | Price        |                            | lunch box provided to attendees                                 |
| Lunch                                                        | 1             | \$8.00       |                            | Pickup 1 \$10.00                                                |
| lunch box provided to attendees                              |               |              |                            | service                                                         |
| Pickup service                                               | 1             | \$10.00      |                            |                                                                 |
| Advanced-Yoga - Discount tuition (age <25 or >55)<br>Options | Qty.          | Price        |                            |                                                                 |
| Lunch                                                        | 1             | \$8.00       |                            |                                                                 |
| lunch box provided to attendees                              |               |              |                            |                                                                 |
| Pickup service                                               | 1             | \$10.00      |                            |                                                                 |

••••

#### <u>SSUI</u>:

On the SSUI, purchased session options are listed under the relevant registrant. If customers wish to make additional purchases, then they can click **ADD PURCHASE** to view and select additional session options assigned to this session.

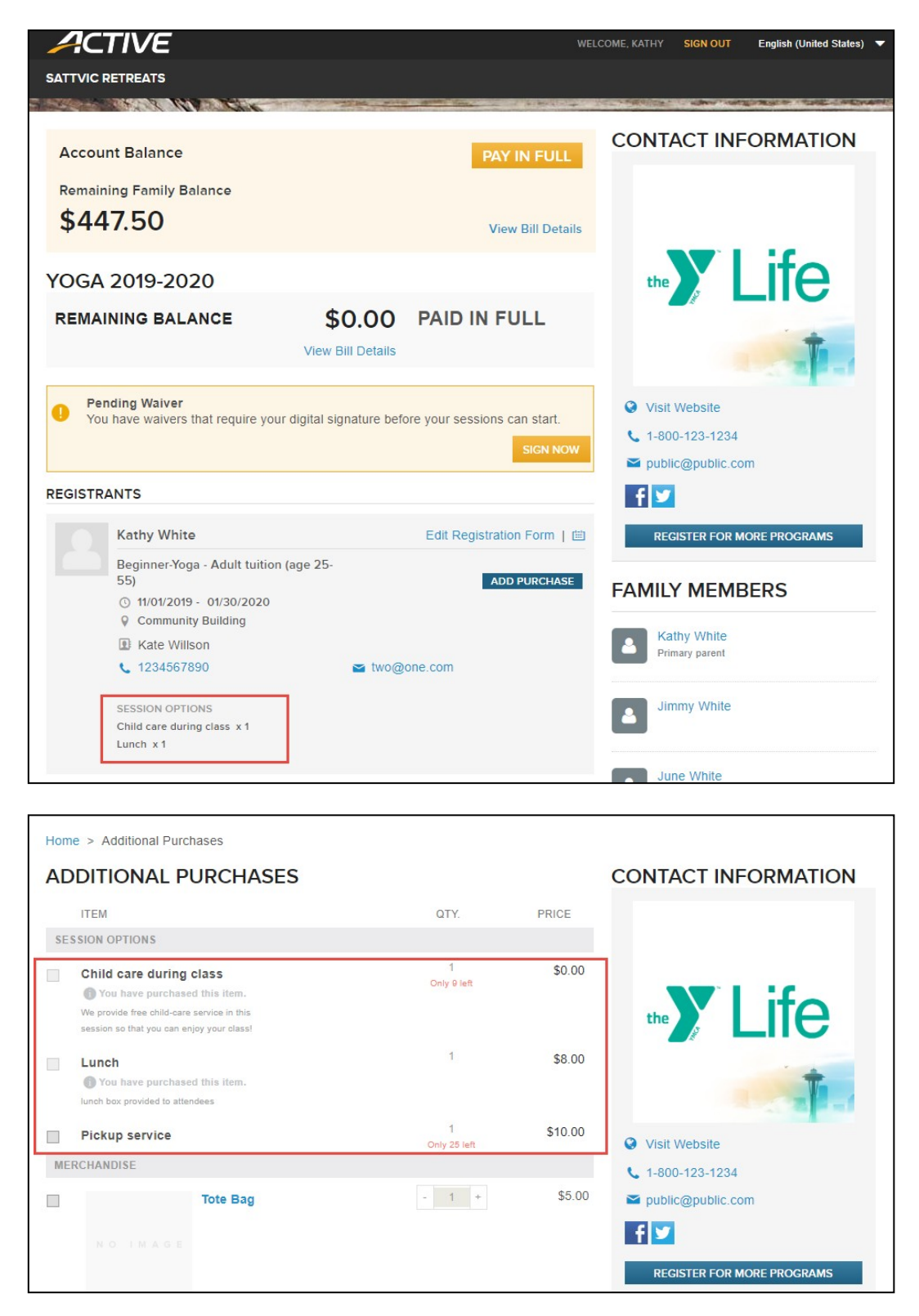

Global session option information in reports and dashboards Session option purchase report Agency users can use this new report to view purchase information about global session options sold in all or specific seasons and sessions (regardless of whether they were sold in the Admin Site, CUI or SSUI).

Location: Admin Site > Add-ons tab> Session options > Session option purchase report link

| H      | lome          | People                 | Finance      | Email     | Membership | Add-ons        |           | ٩.                             |
|--------|---------------|------------------------|--------------|-----------|------------|----------------|-----------|--------------------------------|
| Add    | d-ons         |                        |              |           |            |                |           |                                |
| Home a | > Add-ons > S | ession options         |              |           |            |                |           |                                |
| Me     | erchandise    | Session option         | ns           |           |            |                |           |                                |
| Sess   | sion options  | 5                      |              |           | Sea        | rch session op | tion Q    | Actions                        |
|        | Add           | Delete                 |              |           | View by A  | ctive session  | options 🔻 | Session option purchase report |
|        | Session opti  | on                     | A Price      | Capacity  | Remaining  | Status         | Display   |                                |
|        | Bedding Ren   | ntal (international ca | mper \$10.00 | Unlimited | Unlimited  | Active         | Online    |                                |
|        | Child care du | uring class            | \$0.00       | 10        | 9          | Active         | Online    |                                |
|        | Family lunch  | pack                   | \$15.00      | Unlimited | Unlimited  | Active         | Online    |                                |

| Se   | ssion op           | tion purchase                       | report       |                   |                   |                |              |    |
|------|--------------------|-------------------------------------|--------------|-------------------|-------------------|----------------|--------------|----|
| Home | > Add-ons > Ses    | ision options > Session option pure | :hase report |                   |                   |                |              |    |
| Ses  | sion option pu     | urchase report                      |              | (                 | Share Expo        | Search sessio  | n option (   | Q, |
| Sea  | son                | All seasons 🥒 Edit                  |              | Session           | All sessions      | / Edit         |              |    |
| Sest | sion option        | All session options 🤌 Edit          |              | Date of purc      | hase MM/DD/YYY    | Y to MM/DD/YYY | Y Update     |    |
| E    | Email selected peo | ople                                |              |                   |                   |                | Showing 4 of | 4  |
|      | Participant        | Session option                      | GL code      | Season            | Session           | Number sold    | Subtotal     |    |
|      | White, Jimmy       | Lunch                               |              | Summer 2020 Baske | Basketball Week 1 | 1              | \$8.00       |    |
|      | White, Jimmy       | Pickup service                      |              | Summer 2020 Baske | Basketball Week 1 | 1              | \$10.00      |    |
|      | White, Kathy       | Lunch                               |              | Yoga 2019-2020    | Beginner-Yoga     | 1              | \$8.00       |    |
|      | White, Kathy       | Child care during class             |              | Yoga 2019-2020    | Beginner-Yoga     | 1              | \$0.00       |    |

To send the purchase report to participants, select the required participants and then click the **Email selected people** button.

To export the purchase report into an excel file, click the **Export** button.

Note:

- This report is only available to authorized users who have access to the Add-ons tab.
- This report only includes purchase information for global session options.
- Users can search global session options by session option name or GL code.
- All columns are sortable.
- Users can filter global session options by assigned seasons or sessions.
- Users under the "Hide participant financial data" restriction cannot see the **Subtotal** column.
- Users with season/session restrictions can only select and filter seasons and sessions available to them.
- Deactivated global session options which were sold are also listed in this report.

#### Season setup auditing report

If assigned global session options have their settings changed or if they have been unassigned from a session, then agency users can view those changes in this report.

Location: Admin Site > Home tab > required season > Reports > Season setup auditing

report link Changes are reflected in the following columns in this report

- Type of change
- Name of changed item
- Previous value
- Final value
- Date of change (UTC)
- User

| Type of change 🛛 🔽 Nam         | e of changed ite 🔽 | Previous value           | Final value | Date of change (UTC 🔽 User          | - |
|--------------------------------|--------------------|--------------------------|-------------|-------------------------------------|---|
| Options: Change availab Level  | 2 Oral English Tra | Online                   | Internal    | 06/26/2019 7:38:58 AM camps1 active |   |
| Options: Change option Level   | 2 Oral English Tra | \$100.00                 | \$55.00     | 06/26/2019 7:32:14 AM camps1 active |   |
| Options: Change sessior Level  | 2 Oral English Tra | SO type add on yes for I | SessOptype6 | 06/26/2019 7:32:14 AM camps1 active |   |
| Options: Delete existing Level | 2 Oral English Tra |                          | Deleted     | 06/26/2019 7:31:53 AM camps1 active |   |

#### **Other reports and dashboards**

Information about purchased global session options is also available in the following dashboards, reports and emails (same as existing session-level session options):

- Season dashboard (Admin Site > Home tab > required season)
- Session dashboard (Admin Site > Home tab > required season > Sessions > required session)
- Custom report (Admin Site > Home tab > required season > Reports > New custom report)
- Registration form report (Admin Site > Home tab > required season > Reports > Registration form report)
- Financial dashboard remittance (Admin Site > Finance tab)
- Accounts receivable Admin Site > Finance tab > View accounts receivable link)
- ACTIVE account statement (Admin Site > Finance tab > View ACTIVE account statement link > Additional purchase activity tab)
- Session summary report (Admin Site > Finance tab > View ACTIVE account statement link > Run report dropdown >

#### Session summary report)

- Session type summary report (Admin Site > Finance tab > View ACTIVE account statement link > Run report dropdown > Session type summary report)
- Allocation report (Admin Site > Finance tab > View ACTIVE account statement link > Run report dropdown > Allocation report)
- Credit balance report (Admin Site > Finance tab > Reports > Credit balance report)
- Customer payments/refunds report (Admin Site > Finance tab > Reports > Customer payments/refunds)
- Deferred revenue report (Admin Site > **Finance** tab > **Reports** > **Deferred revenue report**)
- Financial activity report (Admin Site > Finance tab > Reports > Financial activity)
- Payment plan report (Admin Site > Finance tab > Reports > Payment plan report)
- Custom financial report (Admin Site > Finance tab > Reports > custom financial report)
- Order details Admin Site > **People** tab > a participant > **Order history** tab > required order)
- Family view financial statement (Admin Site > People tab > a participant (family view) > Download

### financial statement)

• Emails (confirmation email, recipient email and etc.)

## **Enhancements**

## FAQ link update

The Admin Site > **Finance** tab > **Frequently asked questions** section > "**How do I change the name my checks are made out to?**" question link now opens the correct "<u>Changing Payable Name</u>" help page